## Escolha de Horários

Ano letivo 2019-20 1º Semestre

Escolha de Turma (Turma Geral) Alunos FFULisboa 3 set: 10h – 23h59/ Ano de colocação: 5º 4 set: 10h – 23h59/ Ano de colocação: 4º 5 set: 10h – 23h59/ Ano de colocação: 3º 6 set: 10h – 23h59/ Ano de colocação: 2º e 1º

#### Escolha de Turno (Turma Específica)

Uc's adiantadas e atrasadas Opcionais (exceções) Alunos FFULisboa 17 set: 09h30 – 13h / Estatuto TE 17 set: 14h a 18 de set (até às 17h)

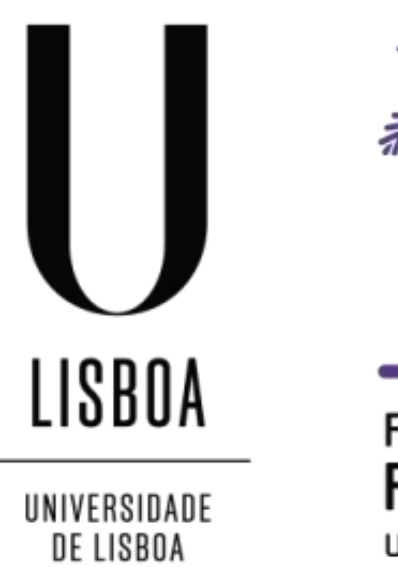

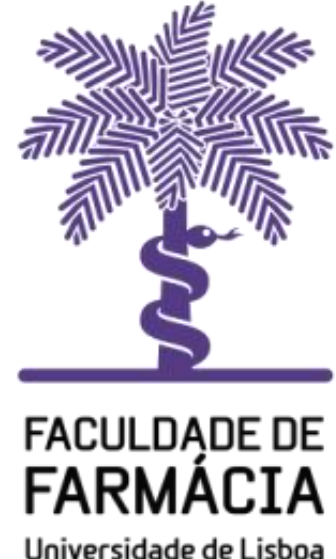

# Índice

| Título                                                                                  | Slides          |
|-----------------------------------------------------------------------------------------|-----------------|
| Informação importante                                                                   | 3,4e5           |
| Acesso ao portal do aluno                                                               | 6               |
| Verificar o ano curricular onde está inscrito                                           | 7               |
| Escolha de horário da turma geral (TG)                                                  | 8, 9 e 10       |
| Remoção de turmas práticas / laboratoriais                                              | 11              |
| Impressão de horário                                                                    | 12              |
| "Turma Lotada"                                                                          | 13              |
| Escolha de Turno (unidades curriculares atrasadas e/ou<br>adiantadas e opções-exceções) | 14, 15, 16 e 17 |
| Sobreposição de horário                                                                 | 18 e 19         |

## Informação importante

- A escolha de turmas decorre simultaneamente para todos os alunos, inscritos no MICF, independentemente de terem ou não estatuto especial. (ver slide 1).
- Todos os alunos que tenham sido aprovados à componente prática/laboratorial de uma uc, têm obrigatoriamente que remover a turma específica (Turno) dessa uc. (ver instruções no slide 11)
- Todos os alunos devem escolher o horário das teóricas, independentemente de terem obtido aprovação à componente prática/laboratorial.
- Os alunos que não estejam inscritos a uc's do 1º semestre, do ano em que estão colocados, terão de escolher o horário de 17 de set.
- Exemplo: Um aluno que esteja colocado no 4º ano, apenas com uc´s do 2º semestre do 3º ano por realizar, irá escolher no 1º semestre o horário das uc´s que tiver de realizar, no dia das adiantadas e/ou atrasadas (Turnos).

## Informação importante

Escolha de Turma (Turma Geral)

- 3 set: 10h 23h59/ Ano de colocação: 5º
- 4 set: 10h 23h59/ Ano de colocação: 4º
- 5 set: 10h 23h59/ Ano de colocação: 3º
- 6 set: 10h 23h59/ Ano de colocação: 2º e 1º

Escolha do horário das uc's do 1º semestre, do ano em que estão colocados (Turma). Ver slides de 8 a 10.

Escolha de Turno (Turma Específica)

Uc's adiantadas e atrasadas Opcionais (exceções)

- 17 set: 09h30 13h / Estatuto TE
- 17 set: (a partir das 14h) a 18 de set (até às 17h) Ver slides de 14 a 17:
  - a) Escolha do horário do 1º semestre das uc's adiantadas e/ou atrasadas (Turnos).
  - b) Escolha do horário (Turno) das **uc's opcionais (exceções), presentes no próximo slide.**

# Informação importante

### Escolha de ucs opcionais (Exceções)

• Alunos inscritos nas seguintes ucs opcionais:

**4º ano** Nutrição e Dietética **5º ano** Farmacoterapia de Não Prescrição

<u>Nota</u>: Aquando da escolha da Turma Geral **(a partir de dia 03),** os alunos inscritos nestas opcionais, não irão visualizar o horários destas ucs. No entanto, o aluno na escolha da Turma Geral, terá sempre de ter em conta o horário da uc opcional em que ficou colocado.

Ver slides de 14 a 17

### Acesso ao FenixEdu – Portal do aluno

1- O aluno acede ao Portal do Aluno, com os dados da conta Campus.

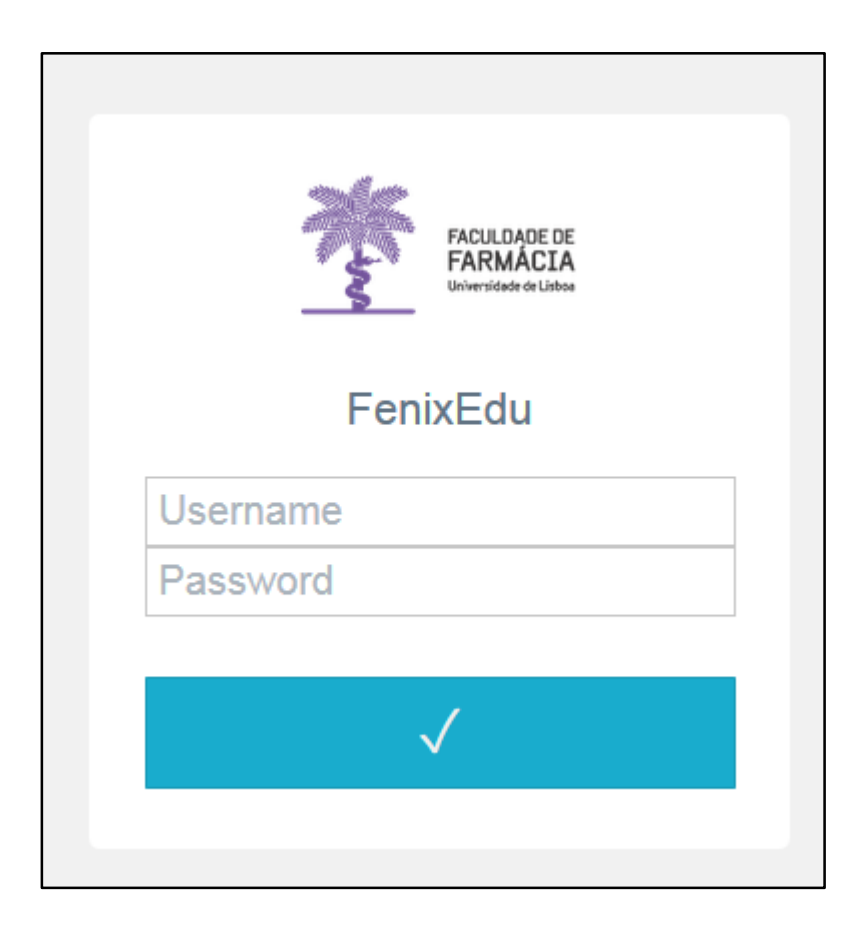

#### Verificar o ano curricular onde está inscrito

Aluno > Consultar > Currículo

#### Currículo do Aluno

#### Matrículas

| 1 | Data de Início | Número                         | Curso                                               |              | Estado Actual    | Inscrições no Ano Corrent           | e                    |
|---|----------------|--------------------------------|-----------------------------------------------------|--------------|------------------|-------------------------------------|----------------------|
|   | 18-09-2011     |                                | Mestrado Integrado em Ciências Farmacêuticas        |              | Matriculado      | 11                                  | Ver plano curricular |
|   | 2              | Visualiza                      | r                                                   |              |                  |                                     |                      |
|   | _              | Plano Curricular<br>Visualizar | Mais Recente                                        | 3<br>Tipo de | e Apuramento – E | scolha uma opção<br>colha uma opção |                      |
|   |                | Inscrições<br>Organizar por    | <ul><li>Por Avaliar</li><li>Anos Lectivos</li></ul> | Continuar »  | 1ª Cic           | ado Integrado<br>Io                 |                      |
|   |                | Detalhado                      | Mostrar/Escond                                      |              |                  |                                     |                      |
|   |                | Ver Currículo d                | le Matrícula                                        |              |                  |                                     |                      |
|   |                |                                |                                                     |              |                  |                                     |                      |

| 4 | Aprovações | Total Créditos ECTS | Média | Ano Curric    | ular   |  |
|---|------------|---------------------|-------|---------------|--------|--|
|   | 30         | 175.0               | 11.97 | início 2019/2 | 020: 4 |  |
|   |            |                     |       |               |        |  |

PT / EN

### Escolha de Horário da Turma Geral

3 set: 10h – 23h59/ Ano de colocação: 5º 4 set: 10h – 23h59/ Ano de colocação: 4º 5 set: 10h – 23h59/ Ano de colocação: 3º 6 set: 10h – 23h59/ Ano de colocação: 2º e 1º

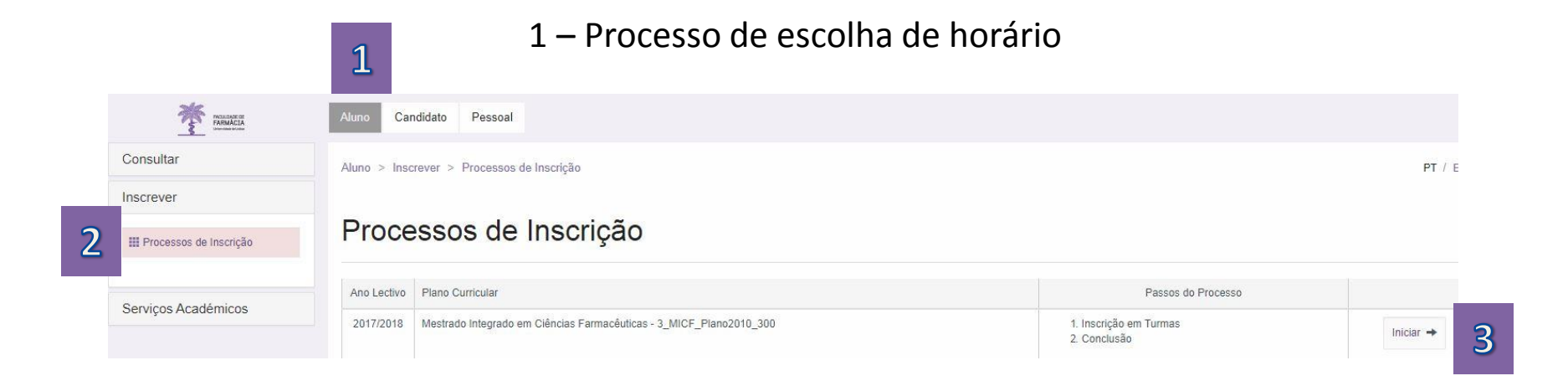

- No menu de topo, selecione a opção "Aluno";
- No menu lateral, expanda a opção "Inscrever" e selecione Processos de Inscrição.
- 3. Clique depois em Iniciar.

### Escolha de Horário da Turma Geral

2- Nesta página irá aparecer o elenco de todas as turmas gerais (TG) do ano em que está colocado. Os alunos inscritos em opções, devem escolher uma turma que seja compatível com a opção onde ficaram colocados.

Escolha a turma pretendida e clique na opção "Selecionar".

| 1 Semestre 2018/2019 Mestrado Integrado em Ciências Farmacêuticas 🙂 |        |      |      |      |      |      |      |      |      |      |      |
|---------------------------------------------------------------------|--------|------|------|------|------|------|------|------|------|------|------|
| Turmas do ano curricular: 4                                         |        |      |      |      |      |      |      |      |      |      |      |
| TG01                                                                | TG02   | TG03 | TG04 | TG05 | TG06 | TG07 | TG08 | TG09 | TG10 | TG11 | TG12 |
| ✓ SELEC                                                             | CIONAR | R    |      |      |      |      |      |      |      |      |      |

Nota à legenda: leia-se o ano letivo atual

## Escolha de Horário da Turma Geral

3 - Confirme se selecionou a turma escolhida e consulte o horário (imagem abaixo).

4 - Caso tenha sido aprovado à componente prática de uma uc, **tem obrigatoriamente** de remover a turma específica (Turno) dessa uc. Para <u>todas</u> as uc's a componente prática tem a validade de 3 anos letivos (Artigo 25º ponto 13 do Regulamento do Mestrado Integrado em Ciências Farmacêuticas), a contar da data em que obteve aprovação (instruções no slide 11).

5 - Caso não se encontre na situação acima descrita, terá apenas de clicar em **Continuar** e **Finalizar** para terminar a sua escolha de horário. Deverá confirmar o seu horário como definido no slide 12.

6 – Se pretender alterar a TG escolhida, deve clicar no botão **"Deseleccionar Turma"** e escolher a nova turma.

| A turma foi                                                                                                    | i seleccionada com sucesso.                                           |                                                                                                    |                                                                                                    |                                                                                                    |                                                                                                    |  |  |  |
|----------------------------------------------------------------------------------------------------|-----------------------------------------------------------------------|----------------------------------------------------------------------------------------------------|----------------------------------------------------------------------------------------------------|----------------------------------------------------------------------------------------------------|----------------------------------------------------------------------------------------------------|--|--|--|
| 1 Ser                                                                                                    | nestre 2018/2019                                                      | Mestrado Integrado em Ciência                                                                                                    | as Farmacêuticas ✔                                                                                                    |                                                                                                    |                                                                                                    |  |  |  |
| Turmas do ano curricular: 5         TG01 seleccionada       TG02       TG03       TG04       TG05       TG06       TG07       TG08       TG09       TG10       TG11       TG12 |                                                                       |                                                                                                    |                                                                                                    |                                                                                                    |                                                                                                    |  |  |  |
|                                                                                                    |                                                                       |                                                                                                    |                                                                                                    |                                                                                                    |                                                                                                    |  |  |  |
| 08:00                                                                                                    | Seg.                                                                  | Ter.<br>08:00 - 09:30<br>Farmacoterapia II (TP)                                                                                                    | Qua.<br><sup>08:00 - 09:00</sup><br>Laboratório de Farmácia (T)                                                                                                    | Qui.                                                                                                    | Sex.<br>08:00 - 10:00<br>Farmacoterapia II (T)                                                                                                    |  |  |  |
| 08:00<br>09:00<br>8<br>10:00                                                                                                    | Seg.<br>9:00 - 12:00<br>romatologia e Tecnologia dos<br>limentos (L)  | Ter.           08:00 - 09:30           Farmacoterapia II (TP)           10:00 - 12:00           10:00 - 12:00           Laboratório de Farr Farmacoterapia II                                                                 | Qua.<br>08:00 - 00:00<br>Laboratório de Farmácia (T)<br>09:00 - 10:00<br>Farmácia Prática (T)<br>10:00 - 11:00<br>Bromatologia e Tecnologia dos                                                                                                    | Qui.<br>09:00 - 10:30<br>Deontologia e Legislação<br>Farmacêutica (TP)<br>10:30 - 12:00                          | Sex.<br>08:00 - 10:00<br>Farmacoterapia II (T)<br>10:00 - 11:00<br>Farmácia Prática (T)                                                                  |  |  |  |
| 08:00<br>09:00<br>A<br>10:00<br>11:00                                                                                                    | Seg.<br>9:00 - 12:00<br>romatologia e Tecnologia dos<br>limentos (L.) | Ter.<br>08:00 - 09:30<br>Farmacoterapia II (TP)<br>10:00 - 12:00<br>Laboratório de Farr Farmacoterapia II<br>(OT)<br>12:00 - 13:00                                                                                            | Qua.<br>08:00 - 09:00<br>Laboratório de Farmácia (T)<br>09:00 - 10:00<br>Farmácia Prática (T)<br>10:00 - 11:00<br>Bromatologia e Tecnologia dos<br>Alimentos (T)<br>11:00 - 14:00<br>11:00 - 14:00<br>Controlo Químico d Bromatologia e<br>Medicamentos (TP) Tecnologia dos | Qui.<br>09:00 - 10:30<br>Deontologia e Legislação<br>Farmacêutica (TP)<br>10:30 - 12:00<br>Farmácia Prática (TP) | Sex.<br>08:00 - 10:00<br>Farmacoterapia II (T)<br>10:00 - 11:00<br>Farmácia Prática (T)<br>11:00 - 12:00<br>Deontologia e Legislação<br>Farmacêutica (T) |  |  |  |
| 08:00<br>09:00 08<br>10:00<br>11:00<br>12:00                                                                                                    | Seg.<br>9:00 - 12:00<br>romatologia e Tecnologia dos<br>limentos (L.) | Ter.           08:00 - 09:30           Farmacoterapia II (TP)           10:00 - 12:00           10:00 - 12:00           Laboratório de Farr Farmacoterapia II<br>(OT)           12:00 - 13:00           Farmácia Prática (OT) | Qua.<br>08:00 - 00:00<br>Laboratório de Farmácia (T)<br>09:00 - 10:00<br>Farmácia Prática (T)<br>10:00 - 11:00<br>Bromatologia e Tecnologia dos<br>Alimentos (T)<br>11:00 - 12:00<br>Controlo Químico d Bromatologia e<br>Medicamentos (TP) Tecnologia dos                  | Qui.<br>09:00 - 10:30<br>Deontologia e Legislação<br>Farmacêutica (TP)<br>10:30 - 12:00<br>Farmácia Prática (TP) | Sex.<br>08:00 - 10:00<br>Farmacoterapia II (T)<br>10:00 - 11:00<br>Farmácia Prática (T)<br>11:00 - 12:00<br>Deontologia e Legislação<br>Farmacêutica (T) |  |  |  |

# Remoção de Turno Prático/Lab

Os alunos que tenham sido aprovados à componente prática/laboratorial de uma uc, **têm obrigatoriamente** que remover a turma específica (Turno) dessa uc.

| 1 Se             | emestre 20                                                 | 18/201     | 9 Mestra |  |                    |
|------------------|------------------------------------------------------------|------------|----------|--|--------------------|
| Turmas           | do ano curricular:                                         | 5          |          |  |                    |
| TG0 <sup>2</sup> | 1 seleccionada                                             | TG02       | TG03     |  |                    |
| X Des            | seleccionar Turma                                          |            |          |  | Bromate<br>Aliment |
| 00.00            | Se                                                         | g.         | 08.00 -  |  | Tem a ce           |
| 09.00            | 09:00 - 12:00                                              |            | Farm     |  | turno do s         |
| 10:00            | Bromatologia e Tecn<br>Alimentos (L)<br><b>[X] Remover</b> | ologia dos | 10:00 -  |  |                    |
| 11:00            |                                                            |            | Labor    |  |                    |
| 12.00            |                                                            |            | 12:00 -  |  |                    |

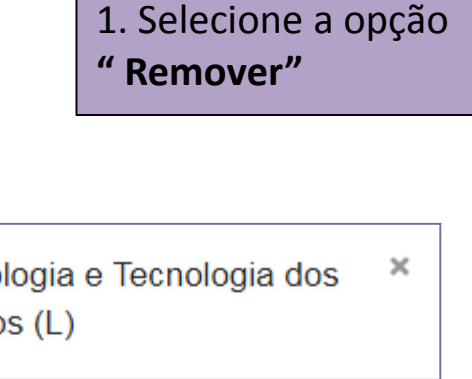

em a certeza que deseja remover este urno do seu horário?

Cancelar Remover 🗙

## Impressão do Horário

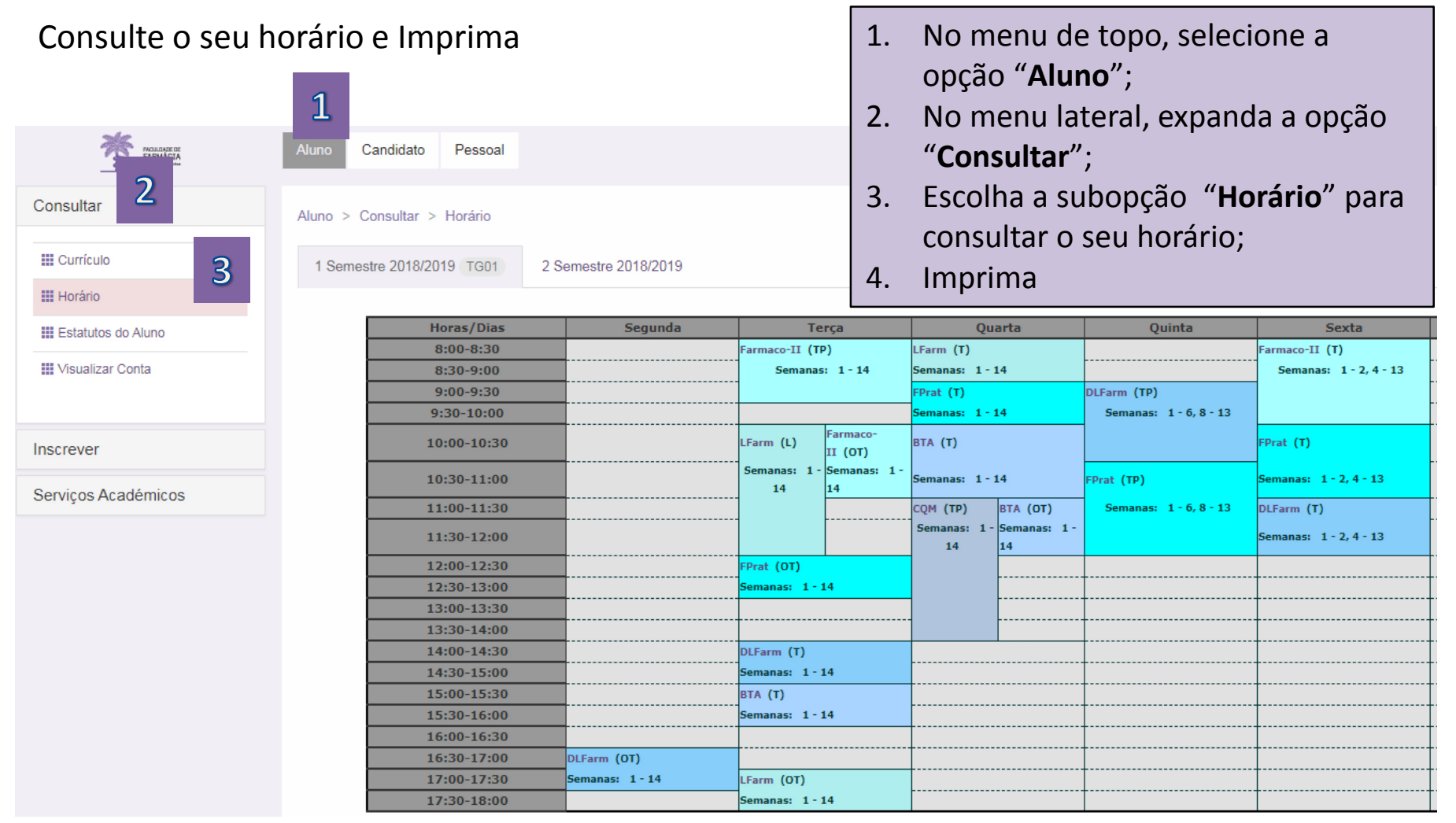

## "Turma Lotada"

- Caso selecione uma TG que já não tenha vagas, surgirá no ecrã a informação "Turma Lotada";
- Neste caso deve escolher outra TG;
- Se neste processo de escolha todas as TG estiverem lotadas, deve continuar a tentar escolher uma TG até às 23h59 do dia 3, 4, 5 ou 6 de setembro, consoante o seu ano de colocação.

| 17 set: 09h30 – 13h / Estatuto TE<br>17 set: (a partir das 14h) a 18 de set (até às 17h) |                                                                               |                                        |           |  |  |  |
|------------------------------------------------------------------------------------------|-------------------------------------------------------------------------------|----------------------------------------|-----------|--|--|--|
|                                                                                          | 1                                                                             | ,                                      |           |  |  |  |
| MOLESSE OF<br>FARMACIA                                                                   | Aluno Candidato Pessoal                                                       |                                        |           |  |  |  |
| Consultar                                                                                | Aluno > Inscrever > Processos de Inscrição                                    |                                        |           |  |  |  |
| Inscrever                                                                                |                                                                               |                                        |           |  |  |  |
| III Processos de Inscrição 2                                                             | Processos de Inscrição                                                        |                                        |           |  |  |  |
| Sonvisos Acadómicos                                                                      | Ano Lectivo Plano Curricular                                                  | Passos do Processo                     | 3         |  |  |  |
| Selviços Academicos                                                                      | 2018/2019 Mestrado Integrado em Ciências Farmacêuticas - 3_MICF_Plano2010_300 | 1. Inscrição em Turnos<br>2. Conclusão | Iniciar → |  |  |  |

- 1. No menu de topo, selecione a opção "**Aluno**";
- No menu lateral, expanda a opção "Inscrever" e selecione Processos de Inscrição.
- 3. Clique depois em Iniciar.

| 1. Inscrição no <b>turno teórico</b> (tu                             | urma específic | a) 1.       | Clique em<br>das uc's a        | inscrever nas aulas teóricas<br>trasadas e/ou adiantadas às |
|----------------------------------------------------------------------|----------------|-------------|--------------------------------|-------------------------------------------------------------|
| Inscrição em Turnos                                                  |                | 2.          | Clique no<br>turno pret        | símbolo + para adicionar o<br>endido.                       |
| ← Voltar   Continuar →                                               |                |             | r                              | 2                                                           |
| 1 Semestre 2018/2019<br>Mestrado Integrado em Ciências Farmacêuticas |                |             |                                | Adicionar Turno ×                                           |
| Disciplinas frequentadas                                             | Teórico I      | Laboratório | Problemas /<br>Teórico-prático | T1 Qui. 11:00 - 12:00 ; Ter. 08:00 -                        |
| Bromatologia e Tecnologia dos Alimentos                              | Inscrito 🗙     | Inscrever   |                                | 09:00                                                       |
| Controlo Químico de Medicamentos                                     |                |             | Inscrito 🗙                     |                                                             |
| Deontologia e Legislação Farmacêutica                                | Inscrito 🗱     |             | Inscrito 🗙                     | Cancelar                                                    |
| Farmacocinética e Biogalénica                                        | Inscrever 1    |             | Inscrever                      |                                                             |

2. Verifique as inscrições que está a realizar em "horário atual".

| Horá                                   | ário actual:                                                                                                    |                                                                                                    |                                                                                                    |                                                                                |                                                                    |
|----------------------------------------|----------------------------------------------------------------------------------------------------|----------------------------------------------------------------------------------------------------|----------------------------------------------------------------------------------------------------|--------------------------------------------------------------------------------|--------------------------------------------------------------------|
| At<br>Qua<br>Ter 10<br>Qui 1<br>Ter 03 | enção: tem aulas com sobreposiçõe<br>11:00 - 12:00 (Bromatologia e Tecnolo<br>0:00 - 12:00 (Laboratório de Farmácia<br>1:00 - 12:00 (Farmacocinética e Bioga<br>8:00 - 09:00 (Farmacocinética e Bioga | es:<br>gia dos Alimentos - OT) ∳ Qua 11:00 -<br>i - L) ∳ Ter 10:00 - 11:00 (Farmacotera<br>alénica - T) ∲ Qui 10:30 - 12:00 (Farma<br>alénica - T) ∲ Ter 08:00 - 09:30 (Farma | 14:00 (Controlo Químico de Medican<br>apia II - OT)<br>ácia Prática - TP)<br>acoterapia II - TP)       | nentos - TP)                                                                   |                                                                    |
|                                        | <u></u>                                                                                                    | T                                                                                                    | 0                                                                                                    | 0.1                                                                            |                                                                    |
| 08:00                                  | Seg                                                                                                    | 1er<br>08:00 - 09:30 08:00 - 09:00<br>Fermes eteracia II () Fermes ecipética e                                                                                                | Qua<br>08:00 - 09:00<br>Laboratório de Eseméria (T. T1)                                                | Qui                                                                            | Sex<br>08:00 - 10:00<br>Farmasoterapia II (T. T1)                  |
| 09:00                                  | 09:00 - 12:00<br>Bromatologia e Tecnologia dos                                                                                                    | Biogalénica (T -                                                                                                    | 09:00 - 10:00<br>Farmácia Prática (T - T1)                                                             | 09:00 - 10:30<br>Deontologia e Legislação Farmacêutica                         | rarmacoterapia ii (1 - 11)                                         |
| 10:00                                  | Alimentos (L - L1)                                                                                                    | 10:00 - 12:00 10:00 - 11:00<br>Laboratório de Fam Farmacoterapia II<br>(OT - OT)                                                                                              | 10:00 - 11:00<br>Bromatologia e Tecnologia dos<br>Alimentos (T - T1)                                   | (TP - P9)<br>10:30 - 12:00                                                     |                                                                    |
| 11:00                                  |                                                                                                    |                                                                                                    | 11:00 - 14:00 11:00 - 12:00<br>Controlo Químico di Bromatologia e<br>Medicamentos (TP - Tecnologia dos | Farmacia Pratica (1)<br>11:00 - 12:00<br>Farmacocinética e<br>Bioqalénica (T - | 11:00 - 12:00<br>Deontologia e Legislação Farmacêutica<br>(T - T1) |
| 12:00                                  |                                                                                                    | 12:00 - 13:00<br>Farmácia Prática (OT - OT)                                                                                                    |                                                                                                    |                                                                                |                                                                    |
| 13:00                                  |                                                                                                    |                                                                                                    |                                                                                                    |                                                                                |                                                                    |
| 14:00                                  |                                                                                                    | 14:00 - 15:00<br>Deontologia e Legislação Farmacêutica                                                                                                    |                                                                                                    |                                                                                |                                                                    |
| 15:00                                  |                                                                                                    | (T - T1)<br>15:00 - 16:00<br>Bromatologia e Tecnologia dos                                                                                                    |                                                                                                    |                                                                                |                                                                    |
| 16:00                                  | 48-20 - 47-20                                                                                                    |                                                                                                    |                                                                                                    |                                                                                |                                                                    |
| 17:00                                  | Deontologia e Legislação Farmacêutica<br>(OT - OT)                                                                                                    | 17:00 - 18:00<br>Laboratório de Farmácia (OT - OT)                                                                                                    |                                                                                                    |                                                                                |                                                                    |

3. Inscrição no turno prático e/ou laboratorial (turma específica)

- 1. Clique em inscrever nas aulas práticas e ou laboratoriais das uc's atrasadas e/ou adiantadas às quais ainda não obteve aprovação;
- 2. Todos os alunos que tenham sido aprovados à componente prática e/ou laboratorial de uma uc, não devem selecionar horário para esta componente.
- 3. Clique no símbolo + para adicionar o turno pretendido.

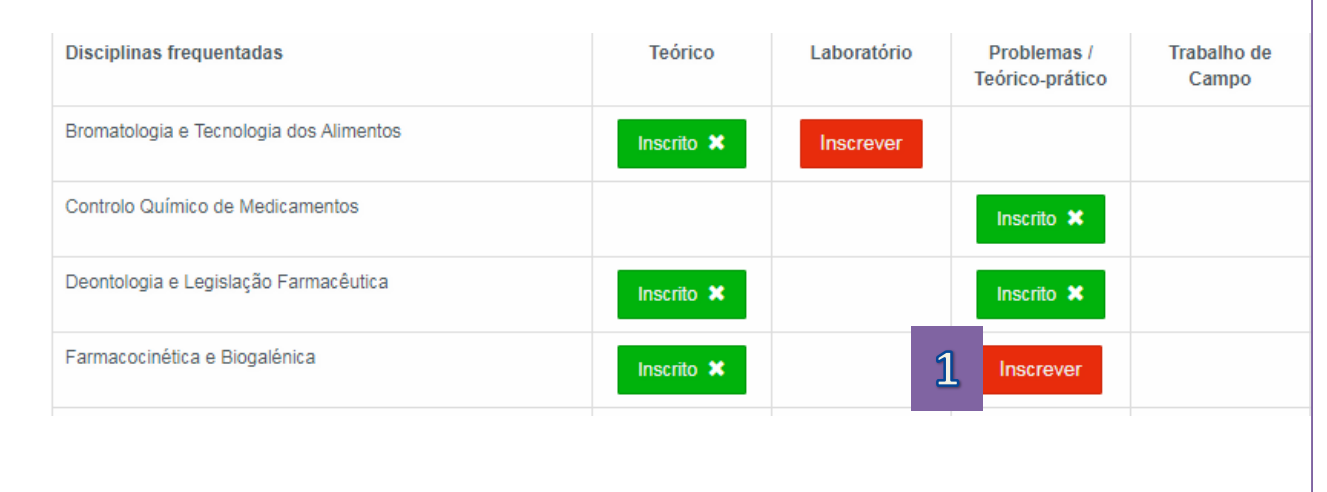

| Adicionar Turno        | 3 | ×  |  |
|------------------------|---|----|--|
| P9 Qui. 17:00 - 20:00  | 0 |    |  |
| P6 Qua. 11:00 - 14:00  | 0 |    |  |
| P12 Sex. 14:00 - 17:00 | 0 |    |  |
| P2 Seg. 11:00 - 14:00  | 0 |    |  |
| P8 Qui. 14:00 - 17:00  | 0 |    |  |
| P1 Seg. 08:00 - 11:00  | 0 | þ  |  |
| P5 Qua. 08:00 - 11:00  | 0 |    |  |
| P11 Sex. 11:00 - 14:00 | 0 |    |  |
| P3 Ter. 14:00 - 17:00  | 0 |    |  |
| P10 Sex. 08:00 - 11:00 | 0 |    |  |
| P4 Ter. 17:00 - 20:00  | 0 |    |  |
| P7 Qua. 16:00 - 19:00  | 0 | 17 |  |

## Sobreposição de horário

Se no processo de escolha do horário dos turnos se verificar uma sobreposição (imagem abaixo), queira escolher outro turno.

#### Horário actual:

**9** Atenção: tem aulas com sobreposições:

 Qua 11:00 - 12:00 (Bromatologia e Tecnologia dos Alimentos - OT) 
 **4** Qua 11:00 - 14:00 (Controlo Químico de Medicamentos - TP)
 Seg 08:00 - 11:00 (Farmacocinética e Biogalénica - TP) 
 **5** Seg 09:00 - 12:00 (Bromatologia e Tecnologia dos Alimentos - L)
 Ter 10:00 - 12:00 (Laboratório de Farmácia - L) 
 **4** Ter 10:00 - 11:00 (Farmacoterapia II - OT)
 Qui 11:00 - 12:00 (Farmacocinética e Biogalénica - T) 
 **4** Qui 10:30 - 12:00 (Farmacoterapia II - OT)
 Qui 11:00 - 12:00 (Farmacocinética e Biogalénica - T) 
 **4** Ter 08:00 - 09:30 (Farmacoterapia II - TP)
 Ter 08:00 - 09:00 (Farmacocinética e Biogalénica - T)
 **4** Ter 08:00 - 09:30 (Farmacoterapia II - TP)

|       | Seg                                                          | Ter                                                                                       | Qua                                                                                                    | Qui                                                                                    | Sex                                                                |
|-------|--------------------------------------------------------------|-------------------------------------------------------------------------------------------|----------------------------------------------------------------------------------------------------|----------------------------------------------------------------------------------------|--------------------------------------------------------------------|
| 08:00 | 08/ J - 11:00<br>/ armacocinética e Biogalénica (TP<br>- P1) | 08:00 - 09:30 08:00 - 09:00<br>Farmacoterapia II (1 Farmacocinética e<br>Biogalénica (T - | 08:00 - 09:00<br>Laboratório de Farmácia (T - T1)                                                      |                                                                                        | 08:00 - 10:00<br>Farmacoterapia II (T - T1)                        |
| 09:00 | 09:00 - 12:00<br>Bromatologia e<br>Tecnologia do             |                                                                                           | 09:00 - 10:00<br>Farmácia Prática (T - T1)                                                             | 09:00 - 10:30<br>Deontologia e Legislação Farmacêutica<br>(TP - P9)                    |                                                                    |
| 10:00 | Alimentos (L_L1)                                             | 10:00 - 12:00 10:00 - 11:00<br>Laboratório de Farn Farmacoterapia II<br>(OT - OT)         | 10:00 - 11:00<br>Bromatologia e Tecnologia dos<br>Alimentos (T - T1)                                   | 10:30 - 12:00<br>Farmánia Prática (TP - 044)                                           | 10:00 - 11:00<br>Farmácia Prática (T - T1)                         |
| 11:00 |                                                              |                                                                                           | 11:00 - 14:00 11:00 - 12:00<br>Controlo Químico di Bromatologia e<br>Medicamentos (TP · Tecnologia dos | Farmacia Prauca (1 <sup>°</sup> 11:00 - 12:00<br>Farmacocinética e<br>Biogalénica (T - | 11:00 - 12:00<br>Deontologia e Legislação Farmacêutica<br>(T - T1) |
| 12:00 |                                                              | 12:00 - 13:00<br>Farmácia Prática (OT - OT)                                               |                                                                                                    |                                                                                        |                                                                    |
| 13:00 |                                                              |                                                                                           |                                                                                                    |                                                                                        |                                                                    |
| 14:00 |                                                              | 14:00 - 15:00<br>Deontologia e Legislação Farmacêutica<br>(T - T1)                        |                                                                                                    |                                                                                        |                                                                    |
| 15:00 |                                                              | 15:00 - 16:00<br>Bromatologia e Tecnologia dos<br>Alimentos (T - T1)                      |                                                                                                    |                                                                                        |                                                                    |

# Sobreposição de horário

#### 1 - Escolha a opção "Inscrito"

2 - Remova o turno em "Confirmar"

#### 3 - Selecione outro horário através da opção "Inscrever"

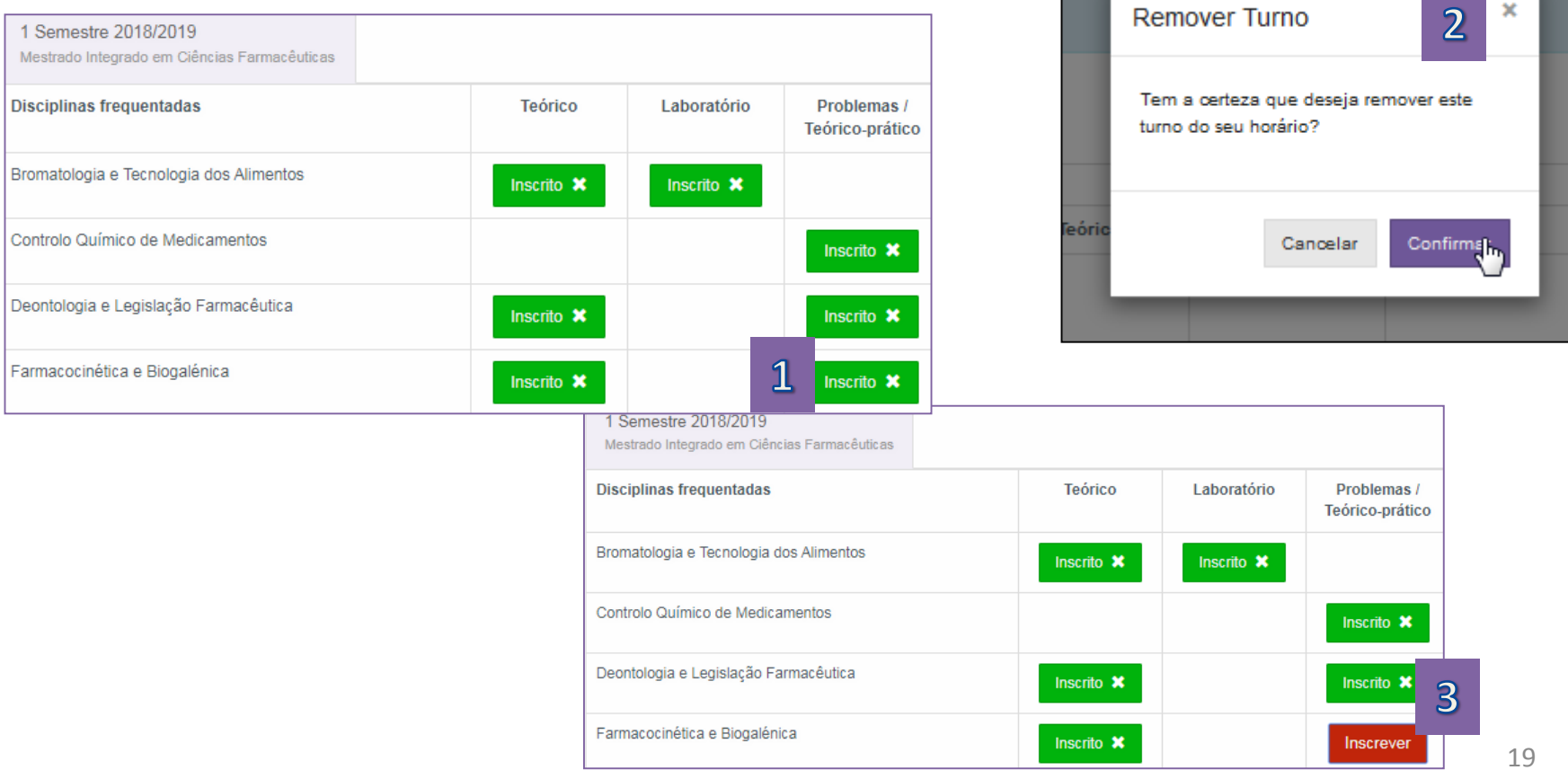

• Consulte <u>aqui</u> os horários do 1º semestre

• Qualquer questão contacte <u>academicos@ff.ulisboa.pt</u>

agosto 2019 Núcleo de Planeamento e Gestão Académica